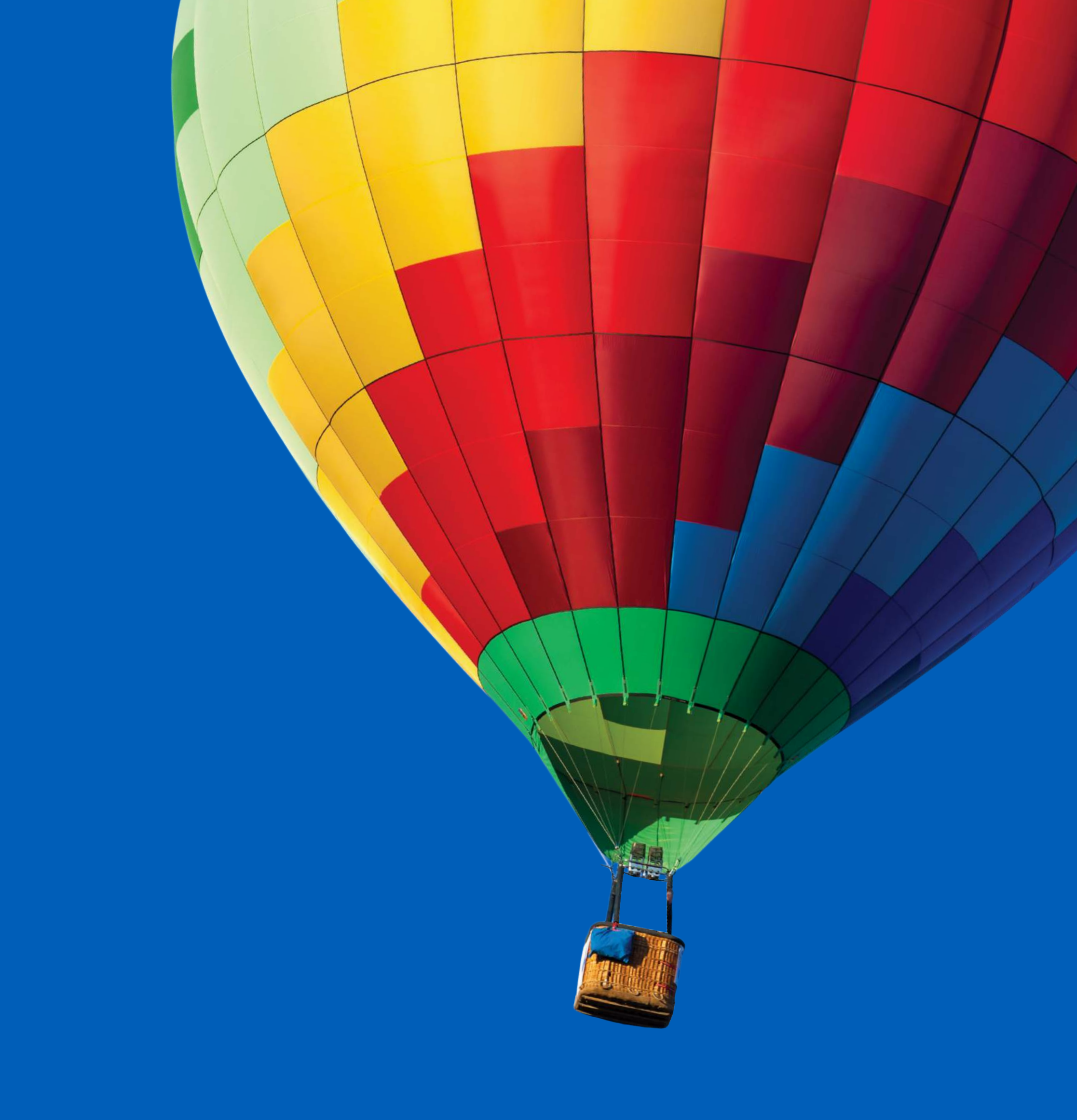

# **Ghid de înregistrare**

# Formular de parteneriat eMAG Marketplace

Sistemul eMAG Marketplace este disponibil pentru toți comercianții care pot oferi o gamă consistentă de produse din cel puțin o categorie din retail, au experiența și resursele pentru a livra rapid comenzile clienților și asigură serviciile post-vânzare. Aceștia trebuie să aibă capacitatea să acopere întreg teritoriul României.

Dacă dorești să devii seller în platforma eMAG Marketplace completează informațiile despre profilul companiei tale. După ce evaluăm și validăm profilul, și imediat ce vânzarea produselor tale în eMAG Marketplace va fi posibilă, te vom contacta pentru a stabili împreună detaliile colaborării.

Formularul de înregistrare cuprinde 5 pași:

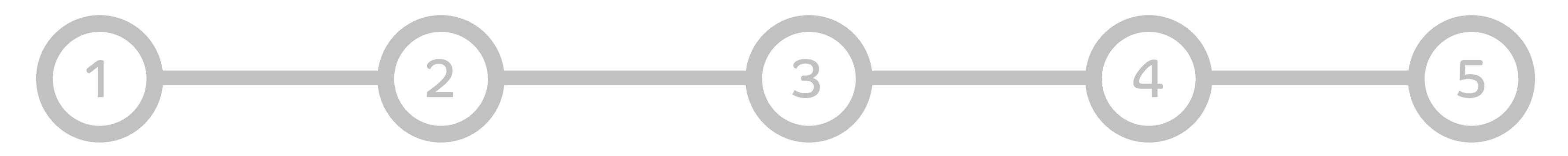

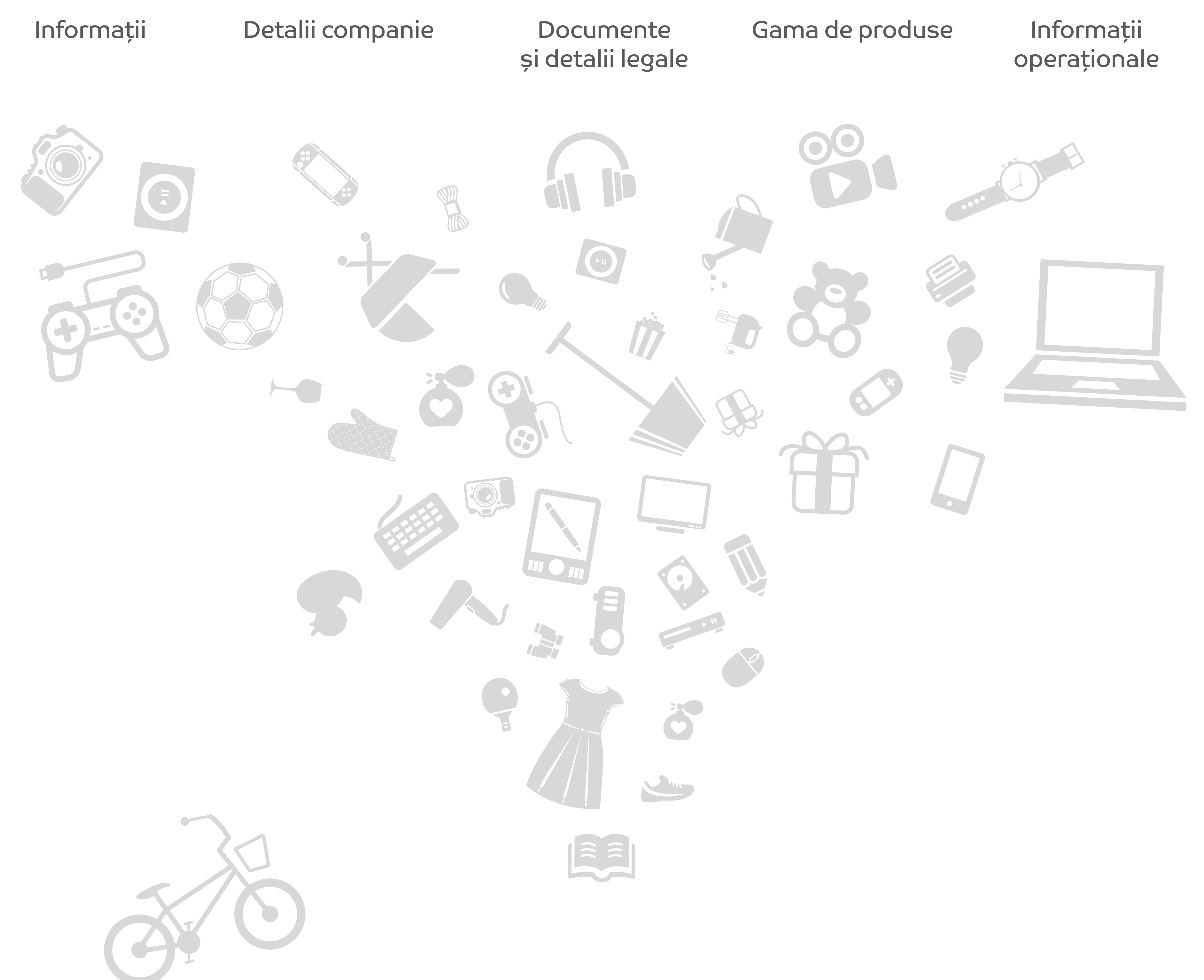

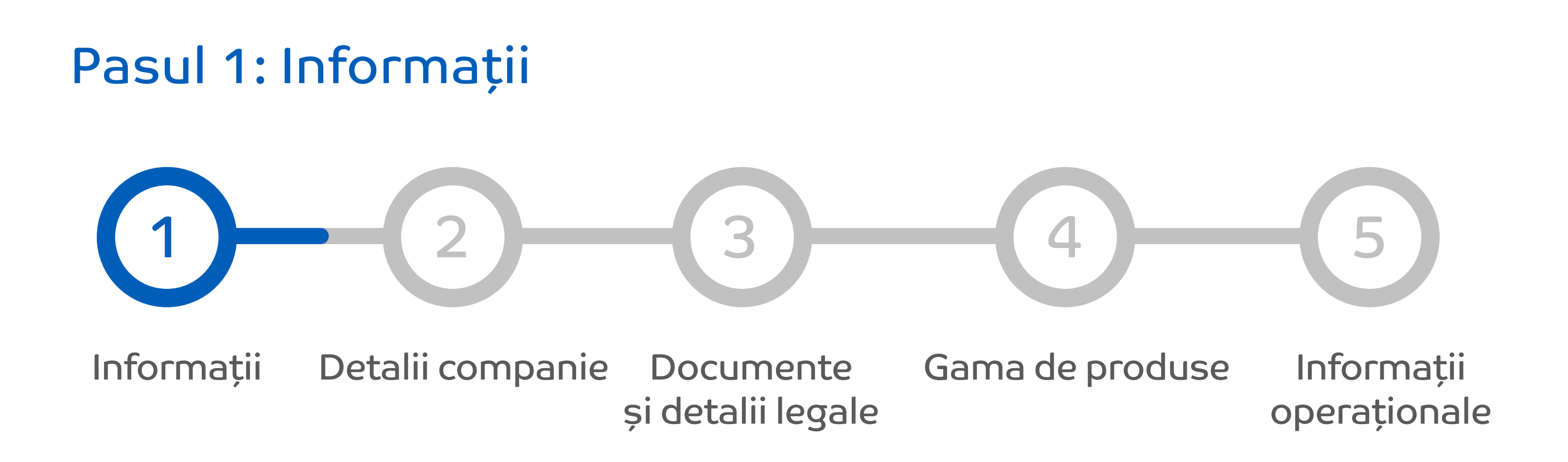

În acest pas vei completa datele companiei pe care o reprezinți. Dacă aceasta este plătitoare de TVA, te rugăm să bifezi căsuța "Plătitor TVA" și să completezi în câmpul "Codul Unic de Înregistrare", înainte de numărul de identificare, atributul fiscal RO.

Câmpul "Număr registrul comerțului" trebuie completat sub forma J40/372/2002.

V

V

?

?

Date companie

Adresa sediu social

#### Tara sediu social companie \*

Romania

#### Nume companie \*

#### Tip companie \*

Selecteaza o optiune

#### Cod unic de inregistrare \*

| Numar registrul comertului * |  |
|------------------------------|--|
|                              |  |

#### Identificator european unic

#### Platitor TVA \*

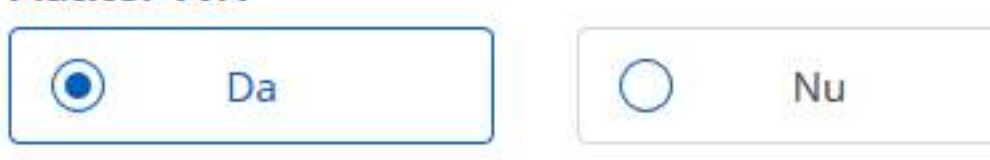

#### Judet \*

Selecteaza o optiune

#### Localitate \*

V

V

#### Adresa \*

#### Contact

#### Prenume \*

#### Nume\*

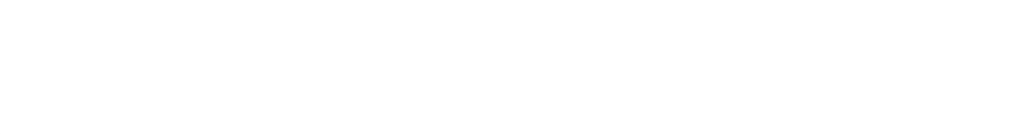

#### Nr.telefon\*

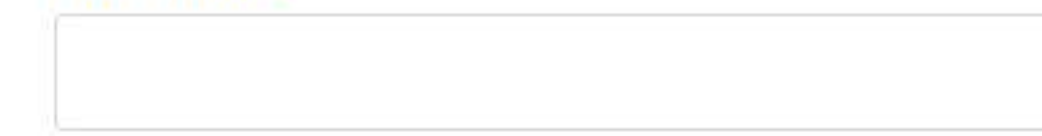

#### Email \*

#### Cum ai aflat de eMAG Marketplace?

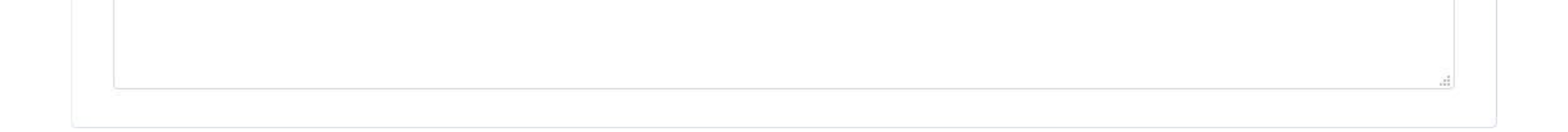

### Pasul 2: Detalii companie

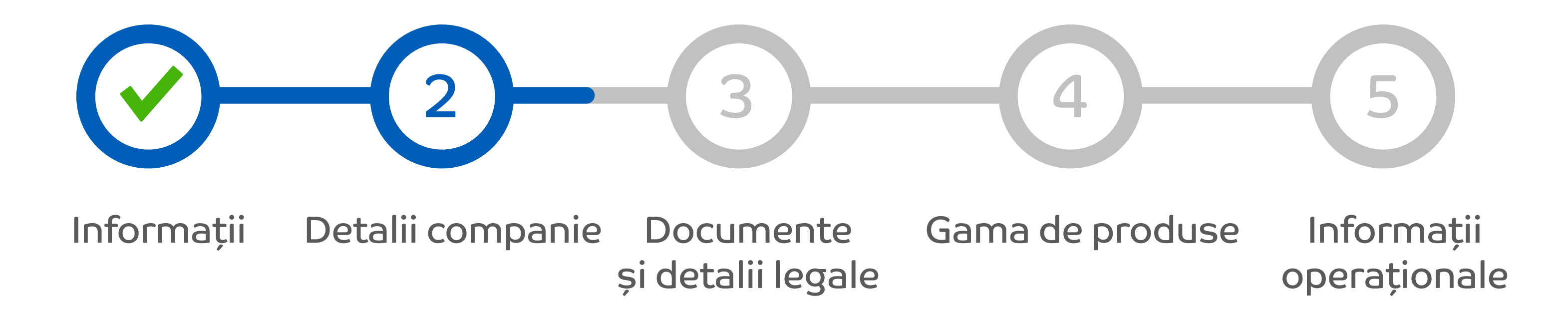

În Pasul 2, vei completa detaliile companiei și anume: Contul bancar al societății tale și banca la care acesta a fost deschis.

Aici poți afla mai multe detalii despre programul "Deschide România". Dacă intrunești cumulative conditiile te rugam sa bifezi "Sunt producator român" și "Îndeplinesc toate condițiile pentru programul 'eMAG Deschide Romania'"

Detalii companie

| SAN *                   |          |  |  |
|-------------------------|----------|--|--|
| anca *                  |          |  |  |
| unt producator roman *  | Nu       |  |  |
| Scurta descriere a comp | oaniei * |  |  |
|                         |          |  |  |

| Campurile marcate cu * sunt obligatorii | Pasul anterior | » | Pasul urmator |
|-----------------------------------------|----------------|---|---------------|
|                                         |                |   |               |

# Pasul 3: Documente și detalii legale

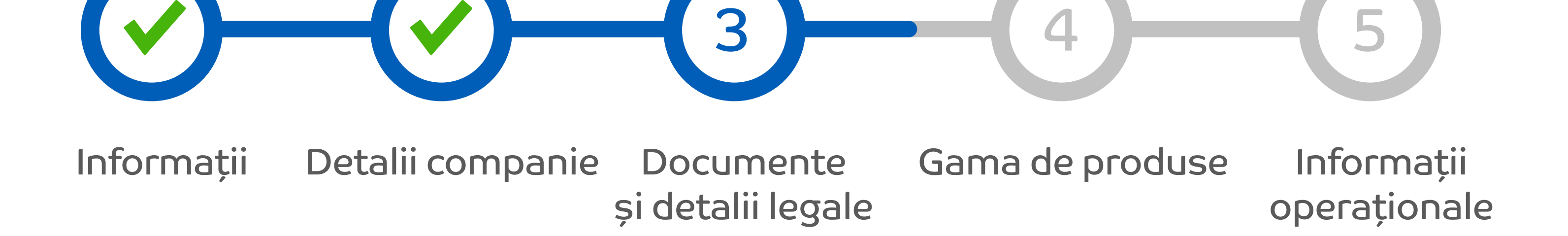

Te rugăm să încarci documentele companiei tale, pentru a putea analiza solicitarea ta de parteneriat. Aceste documente le vei încărca în câmpul "Documente".

Ca ajutor, în dreptul fiecărui câmp ai o descriere a formatelor acceptate pentru încărcare. Te poți ghida astfel foarte ușor.

|           | Formatele de fisier acceptate<br>sunt: PDF, JPG,JPEG, PNG<br>cu dimensiunea maximade 7MB |                    |
|-----------|------------------------------------------------------------------------------------------|--------------------|
| Documente |                                                                                          | Reprezentant legal |

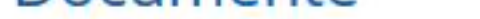

Formatele de fisier acceptate: pdf, jpg, jpeg, png.
Dimensiunea maxima / fisier: 2 MB.

#### Certificat inregistrare \*

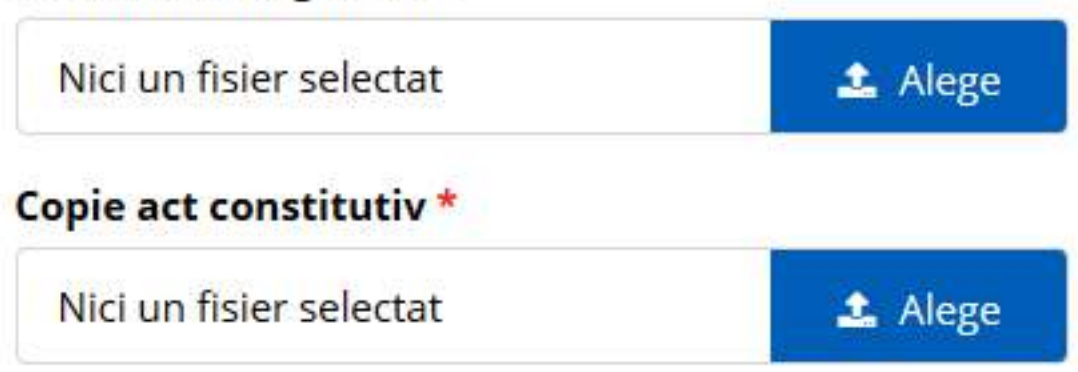

#### Cl semnatar \*

Nici un fisier selectat

Copie CI persoana care a semnat actul constitutiv.

#### incept czerteante tegat

 Se completeaza cu datele persoanei care a semnat actul constitutiv al firmei.

#### Prenume \*

Nume \*

Functie \*

Email reprezentant legal \*

Confirmare email reprezentant legal \*

Campurile marcate cu \* sunt obligatorii Pasul anterior Pasul urmator

# Pasul 4: Prezentarea și gama de produse

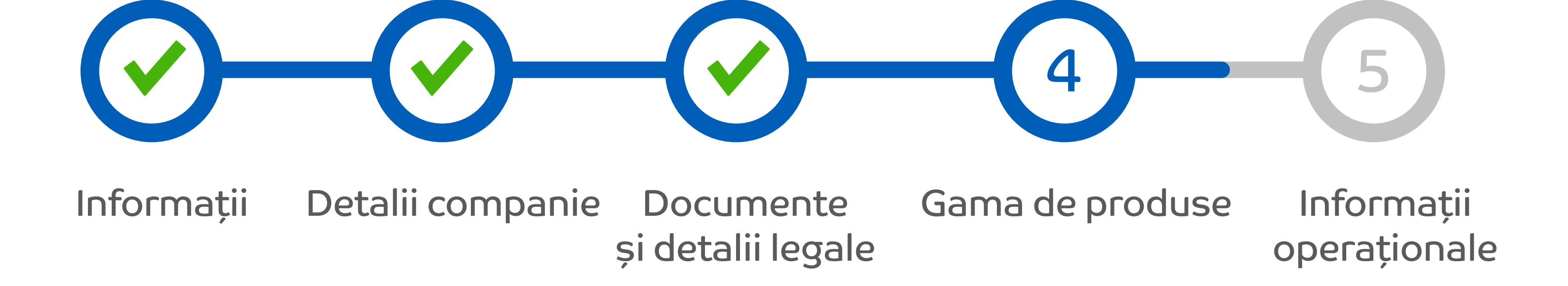

Te rugăm să alegi între 1 și 5 categorii, cele mai apropiate de domeniul societății tale de activitate.

Dacă nu știi în ce categorie se încadrează produsele tale, poți să cauți în site-ul http://www.emag.ro un produs asemănător, să identifici categoria și să selectezi ulterior în formularul de înregistrare această categorie. Tot în acest pas, vei încărca lista de produse pe care dorești să le comercializezi prin eMAG Marketplace. Ai un exemplu.

Categorii de produse

() Te rugam sa alegi intre 1 si 5 categorii de produse pe care le vinzi. Lista de categorii afisata mai jos este generica astfel ca, te rugam sa selectezi cele mai apropiate categorii de domeniul tau de activitate. Acest pas este obligatoriu pentru continuarea procesului tau de inregistrare.

| IDA & SDA & ELE                                                                        | > AI s                                                                                                | electat <b>U din 5</b> categorii.                                     |
|----------------------------------------------------------------------------------------|----------------------------------------------------------------------------------------------------|-----------------------------------------------------------------------|
| ſ                                                                                      | Audio-video & HiFi                                                                                    | SDA Others                                                            |
| lobile                                                                                 | Aparate electrocasnice mari                                                                           | TV Acc                                                                |
| uto & DIY & Pet                                                                        | Camere video & accesorii                                                                              | Climatizare & accesorii                                               |
| eauty & Children & Toys                                                                | Televizoare & accesorii                                                                               | Gaming Hardware                                                       |
| ledia & Office Supplies                                                                | Other Electronics                                                                                     | Aparate intretinere personala                                         |
| nort & Outdoor                                                                         | AC Others                                                                                             | MDA Others                                                            |
| port & Outdoor                                                                         | Aparate foto DSLR                                                                                     | Photo Others                                                          |
| ome & Deco                                                                             | Aparate electrocasnice mici &                                                                         |                                                                       |
| ashion                                                                                 | accesorii                                                                                             |                                                                       |
| In cazul in care produsele tale nu pot fi<br>finalizarea procesului de validare, sa re | incadrate in nicio categorie existenta, te rugam sa<br>venim cu o recomandare pentru incadrarea produ | selectezi categoria cea mai apropiata urmand ca, dupa<br>Iselor tale. |
| a de produse                                                                           |                                                                                                    |                                                                       |
|                                                                                        |                                                                                                    |                                                                       |

#### Exemplu pentru incarcarea listei initiale de produse

\*

Incarca lista de produse \*

Descarca exemplu cu lista initiala de produse

Nici un fisier selectat

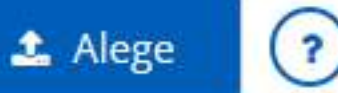

Este acceptat doar formatul Excel descarcat anterior.

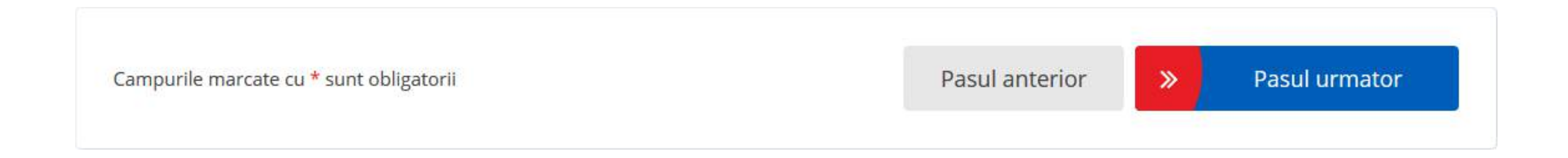

## Pasul 5: Informații operaționale

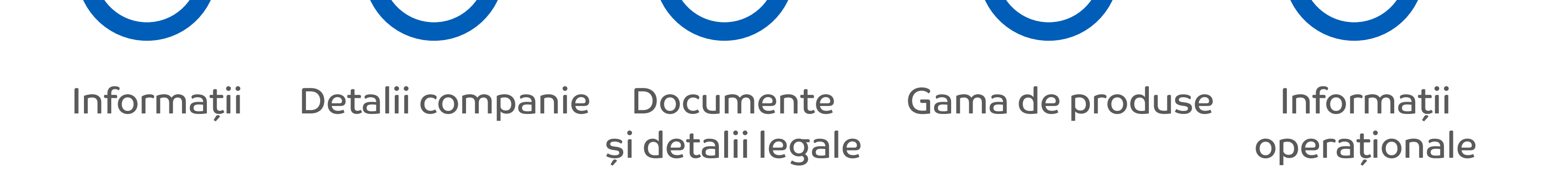

În Pasul 5, te rugăm să completezi câmpurile "Procesare comenzi" și "Taxa de livrare" cu datele privind fluxul tău de logistică în momentul de față.

Procesare comenzi

Campurile marcate cu \* sunt obligatorii

Taxa de livrare

Pasul anterior

>>

**Pasul urmator** 

| Termen de retur *                                           |                                     |                                                                 |
|-------------------------------------------------------------|-------------------------------------|-----------------------------------------------------------------|
| 14 zile                                                     | O 30 de zile                        | Se completeaza cu pretul in RON                                 |
| Ora <mark>m</mark> axima procesare                          | comenzi *                           | Taxa de livrare *                                               |
| 18:00                                                       |                                     | Taxa de transport platita de client curierului, pentru livrare. |
| Reprezinta ora maxima pano<br>comenzile plasate de clienti. | a la care poti pregati spre livrare | Prag de gratuitate *                                            |
|                                                             |                                     | Valoarea minima la care nu se mai aplica taxa de transport.     |

#### Felicitari! Esti din ce in ce mai aproape de vanzari spectaculoase.

Informatiile si documentele din formularul completat au fost salvate cu succes.

Ce mai urmeaza?

- Noi verificam setul de documente incarcat de tine pentru a aviza colaborarea, moment de la care tu poti incepe sa iti listezi produsele;
- In urma avizarii colaborarii vei primi electronic Termenii si Conditiile de colaborare, inclusiv lista completa a comisioanelor pentru categoriile selectate (eMAG aplica comisioane doar pentru vanzarile realizate de catre tine, procesul de integrare, listarea si gazduirea produselor in platforma eMAG fiind gratuite);
- In scurt timp urmeaza sa fii contactat de catre unul sau mai multi dintre curierii autorizati sa opereze livrarile comenzilor eMAG Marketplace (FAN Courier, Urgent Cargus, Same Day, DPD), cu care vei negocia tarifele de livrare si vei semna un contract;
- Daca ai listat deja produsele si ai acceptat Termenii si Conditiile de colaborare, vei incepe sa vinzi instant!

• Urmareste notificarile noastre transmise pe adresa de e-mail cu care te-ai inregistrat, atat in folderul Spam, cat si in Junk.

In urmatoarele momente vei fi directionat in pagina eMAG Marketplace, unde poti gasi mai multe informatii.

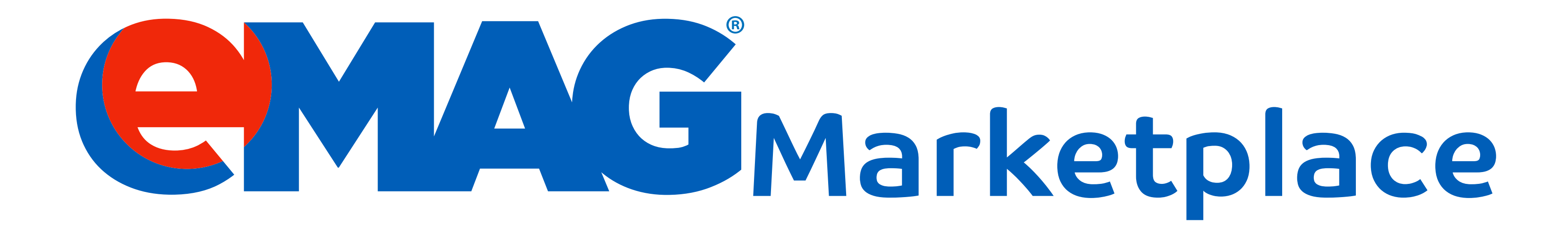

# Felicitari!

După ce ai finalizat acest formular, echipa eMAG Marketplace va analiza solicitarea de parteneriat și în cel mai scurt timp, un reprezentant eMAG Marketplace te va contacta, pentru a stabili împreună detaliile colaborării.

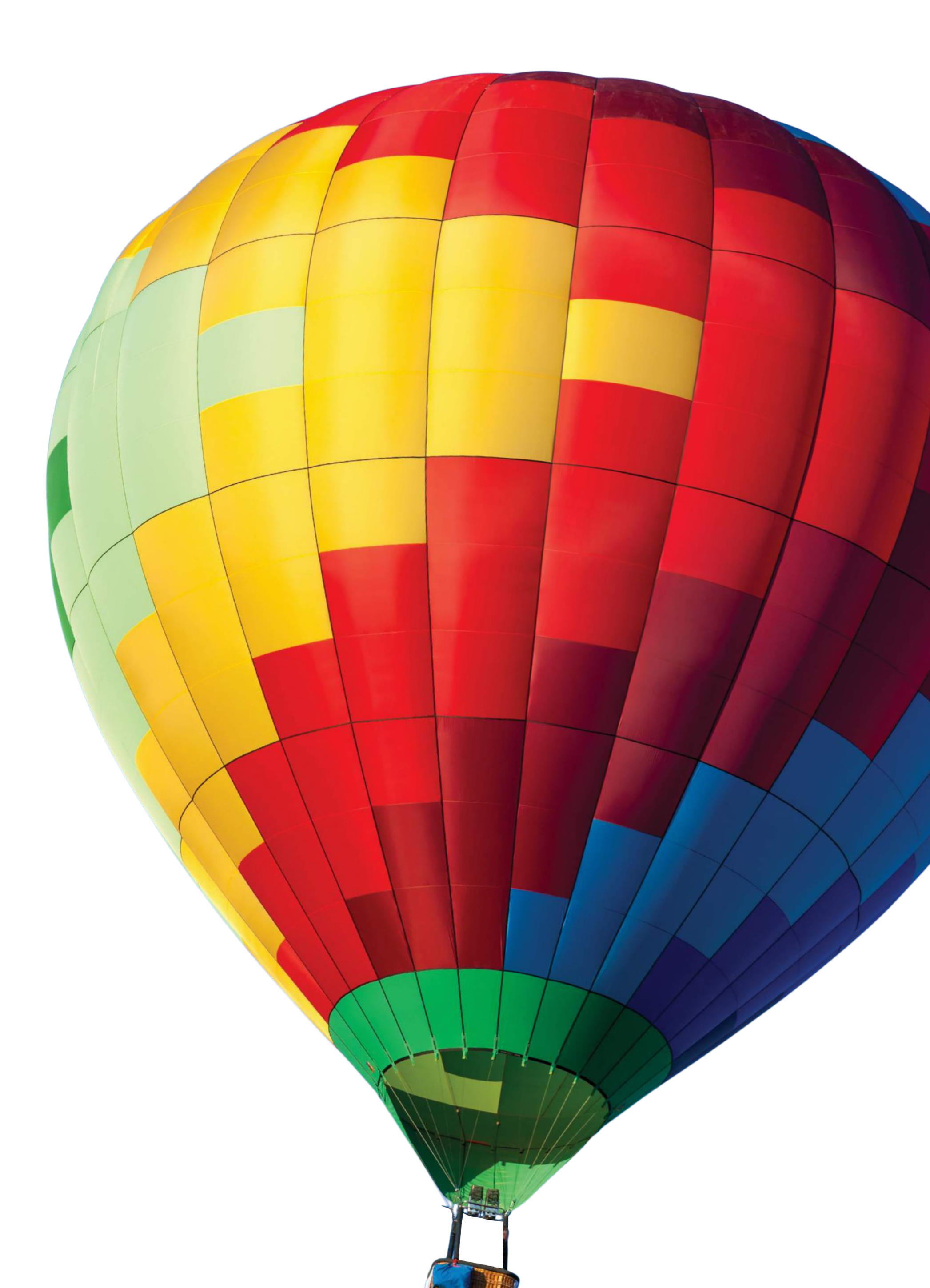